# Analītiskais rīks Eiropas Savienības fondu ietekmes uz teritoriju attīstību novērtēšanai

ROKASGRĀMATA

Izstrādātājs: Vides aizsardzības un reģionālās attīstības ministrija

2013.gada oktobris

# Saturs

| Paskaidrojošā daļa               | 3 |
|----------------------------------|---|
| Analītiskā rīka pamatinformācija | 3 |
| zklājlapa "Datu lauks"           | 4 |
| zklājlapa "Datu analīze"         | 6 |
| zklājlapa "Karte"                | 6 |
| zklājlapa "Statistika"           | 7 |
| Pielikumi                        | 9 |

# Paskaidrojošā daļa

Analītiskā rīka galvenā funkcija ir nodrošināt analīzi par Eiropas Savienības fondu (turpmāk – ES fondu): **Eiropas Reģionālās attīstības fonda (turpmāk - ERAF)**, **Eiropas Sociālais fonda (turpmāk - ESF)** un **Kohēzijas fonda (turpmāk - KF)** aktivitāšu ietvaros īstenotajiem projektiem 2007.-2013.gada plānošanas periodā. Rīka pamatā ir no Eiropas Savienības struktūrfondu un Kohēzijas fonda vadības informācijas sistēmas (turpmāk - ES SFKF VIS) lejupielādēts datu fails, kas sniedz informāciju par visiem projektiem, kuru īstenotājiem izmaksāts finansējums laika posmā no 2007.gada 1.janvāra līdz 2013.gada 3.maijam. Datu failu paredzēts atjaunot reizi gadā, tiklīdz ES SFKF VIS tiks ievadīti un apkopoti dati par aizgājušo gadu.

Analītiskais rīks pamatā ir SIA "Ernst & Young Baltic" veiktā "Eiropas Savienības fondu 2007. – 2013. gadam ietekmes uz Latvijas teritoriju attīstību izvērtējuma" (pieejams šeit: <u>http://www.varam.gov.lv/lat/publ/publikacijas/reg att/?doc=13889</u>) gala produkts. Analītiskais rīks tika izstrādāts Vides aizsardzības un reģionālās attīstības ministrijas (turpmāk – VARAM) iekšējām vajadzībām, lai nodrošinātu ES fondu aktivitāšu projektu uzraudzību un ikgadējā "Ziņojuma par horizontālo prioritāšu "Teritoriju līdzsvarota attīstība" un "Rīgas starptautiskā konkurētspēja" īstenošanu" sagatavošanu (pieejams šeit: <u>http://www.varam.gov.lv/lat/fondi/kohez/?doc=13664</u>), kurā tiek veikta analīze par apgūtajiem ES fondu ieguldījumiem dažādos griezumos. Analītiskais rīks tika modificēts, padarot to lietotājam viegli uztveramu, pielāgojot izmaiņas, kas atvieglo sarežģītu darbību veikšanu, lai ērti un viegli apstrādātu datus sev nepieciešamajos griezumos, tai pat laikā atstājot rīka sniegtās funkcionalitātes iespējas, kā arī papildinot to ar papildus analīzes iespējām.

Bez ES SF KF VIS datiem, analītiskais rīks vēl papildināts ar sekojošiem datu laukiem: aktivitātes ietekmes līmenis un aktivitāšu dalījums pa atbalsta jomām. Šie datu lauki izveidoti, balstoties uz VARAM ekspertu metodi, kas tiek izmantota, gatavojot ikgadējo ziņojumu par horizontālo prioritāšu "Teritoriju līdzsvarota attīstība" un "Rīgas starptautiskā konkurētspēja" īstenošanu.

# Analītiskā rīka pamatinformācija

Analītiskais rīks spēj nodrošināt: 1) analīzi par ES fondu projektiem 2007.-2013.gada plānošanas periodā un 2) datu attēlošanu uz kartes. Analītiskais rīks sastāv no diviem blokiem: rīks ES fondu ieguldījumu analīzei un rīks datu attēlošanai uz kartes. Katrs no blokiem sadalīts divās izklājlapās.

Lietotājam analītiskajā rīkā pieejamas četras izklājlapas:

- Datu lauks;
- Datu analīze (1, 2);
- Karte;
- Statistika.

Lai strādātu ar analītisko rīku, Jūsu datoram ir nepieciešama vismaz 2007.gada *MS Office* versija. Pirms uzsākt darbu ar analītisko rīku, pārliecinieties, ka ir atļauta *Macro* funkcijas lietošana – virs izklājlapas parasti ir uzraksts *Security warning*. Tas nodrošina to, ka *Excel* atļaus startēt *Visual Basic for applications* kodu, kas nodrošina rīka funkcionalitāti. Lai pārbaudītu, kādi ir Jūsu pašreizējie iestatījumi attiecībā uz macros lietošanu, izvēlieties šādu ceļu: *Windows* poga augšā kreisajā stūrī -> Excel Options -> Trust Center -> Trust Center Settings -> Macro Settings. Lai aktivizētu Macro, jāizvēlas Security warning -> Options -> Enable this content -> Ok -> Continue (skat. Attēlu Nr.1).

| C  | ) J - (                          | ₩ • ) 🗢             |                                   |                                 |         |                                |                 |       | Analitis                                         |  |  |
|----|----------------------------------|---------------------|-----------------------------------|---------------------------------|---------|--------------------------------|-----------------|-------|--------------------------------------------------|--|--|
| C  | Home                             | Insert Pag          | e Layout                          | Formulas                        | Da      | ata R                          | leview          | View  | Add-Ins                                          |  |  |
| Pa | Cut<br>Copy<br>aste<br>Clipboard | Painter             | i<br>7 <u>U</u> .≁<br>Fo          | • 12 • A<br>□ • 3 • •           | A -     |                                | = ≫<br>≣ ≇<br>A |       | <mark>ि Wrap Text</mark><br>खि Merge & Ce<br>ent |  |  |
| 0  | Security Warnin                  | g Some active       | content h<br><i>f</i> x           | as been disable<br>Darbības pre | ed.     | Option<br>nma                  | 5)              |       |                                                  |  |  |
|    | А                                | В                   |                                   | С                               |         | D                              |                 |       |                                                  |  |  |
| 1  | Darbības<br>programma            | Aktivitātes<br>kods | tātes Aktivitātes<br>ds nosaukums |                                 |         |                                | Proje           | kta k | ods                                              |  |  |
| 2  | 1DP                              | 1.1.1.2.            | <b>Cilvēkr</b> e                  | esursu piesai                   | iste zi | 1DP/1.1.1.2.0/09/APIA/VIAA/152 |                 |       |                                                  |  |  |
| 3  | 1DP                              | 1.1.1.2.            | Cilvēkre                          | esursu piesai                   | iste zi | 1DP/1.1                        | .1.2.0/0        | 9/API | A/VIAA/152                                       |  |  |
| 4  | 1DP                              | <b>1.1.1.2</b> .    | Cilvēkre                          | esursu piesai                   | iste zi | 1DP/1.1                        | .1.2.0/0        | 9/API | A/VIAA/152                                       |  |  |
| 5  | 1DP                              | 1.1.1.2.            | Cilvēkre                          | esursu piesai                   | iste zi | 1DP/1.1                        | 1.1.2.0/0       | 9/API | A/VIAA/152                                       |  |  |

#### Attēls Nr. 1. Macro funkcijas aktivizēšana

# Izklājlapa "Datu lauks"

Izklājlapā *"Datu lauks"* lietotājam ir iespēja izvēlēties analīzes tipus un informācijas griezumus, kādos ir nepieciešams atlasīt un analizēt datus (skat. Pielikumu Nr.1).

Dati attēloti kolonnās, ņemot vērā to, ka datu apjoms ir liels ~ 55 tūkst. rindiņu, datu analīzei tiek izmantota *Pivot Table* funkcija, kas atvieglo darbu ar liela apjoma datu failiem. Izklājlapa "*Datu lauks*" ir kā platforma turpmākajai datu analīzei.

Izklājlapā projekti kolonnās vairākkārt atkārtojas, iemesls tam ir vairāki finansējuma avoti, kā arī gadi, kuros projekta īstenotājam veikti maksājumi. Izmantojot funkciju *Pivot Table*, atkārtošanās nenotiek, katram projektam izmaksātais finansējums automātiski sasummējas zem viena ieraksta.

Lai izveidotu *Pivot Table*, jāiezīmē datu lauks, nospiežot *Ctrl+A -> Insert -> Pivot Table -> Ok*. Atveras jauna izklājlapa ar laukumu, kurā lietotājs no lauka *Pivot Table Field List* var atspoguļot sevis izvēlētos datus tabulas formātā. Lietotājam tiek piedāvāta iespēja datus iedalīt četros laukos: *Report Filter; Column Labels; Row Labels* un *Values* (skat. Pielikumu Nr.2).

Laukā *Report Filter* ir iespēja pie katra no datu veidiem atzīmēt papildus griezumus, kādos atspoguļot datus, piemēram, datu laukā "Pašvaldība" var atfiltrēt atsevišķas pašvaldības, par kurām atspoguļot datus, noklikšķinot uz bultiņas un veicot atzīmes pie konkrētajām pašvaldībām, lai to izdarītu, jānospiež bultiņa pie lauka "Pašvaldība" Pašvaldība (All) , jāatzīmē *Select Multiple Items* un jāizvēlas konkrētās pašvaldības, kuras vēlas atlasīt, ieklikšķinot lodziņos pretī attiecīgajai pašvaldībai.

Papildus tabulas izveidei lietotājam ir iespēja izveidot grafiku, kurā attēloti *Pivot Table* esošie dati. Iezīmējot datu lauku un nospiežot *Ctrl+A -> Insert -> Pivot Chart*, atveras jauna izklājlapa ar laukumu, kurā lietotājs var ienest sevis izvēlētos datus, kas atspoguļojas tabulas formātā un papildus laukums, kurā automātiski izvēloties datus *Pivot Table* tiek veidots grafiks (*Pivot Chart*) ar atbilstošiem datiem.

| Izvēles lauks         | Izvēles lauka apraksts                                                                                                    |
|-----------------------|----------------------------------------------------------------------------------------------------|
|                       | <ul> <li>1DP - Darbības programma "Cilvēkresursi un nodarbinātība";</li> </ul>                                                                                                    |
| Darbība programma     | <ul> <li>2DP - Darbības programma "Uzņēmējdarbība un<br/>inovācijas";</li> </ul>                                                                                                    |
|                       | • 3DP - Darbības programma "Infrastruktūra un pakalpojumi".                                                                                                    |
| Aktivitātes kods      | Aktivitātes numurs                                                                                                    |
| Aktivitātes nosaukums | Aktivitātes nosaukums                                                                                                    |
| Projekta kods         | <ul> <li>Projekta identifikācijas numurs<sup>1</sup></li> </ul>                                                                                                    |
| Projekta nosaukums    | Projekta nosaukums                                                                                                    |
| Pašvaldība            | <ul> <li>Latvijas pašvaldības (119)<sup>2</sup></li> </ul>                                                                                                    |
| Reģions               | <ul> <li>Kurzemes plānošanas reģions, Latgales plānošanas reģions,<br/>Rīgas plānošanas reģions, Vidzemes plānošanas reģions,<br/>Latvija<sup>3</sup></li> </ul>                                                                                                    |
| Ietekmes līmenis      | <ul> <li>Nacionāla, reģionāla un vietēja līmeņa ietekme</li> </ul>                                                                                                    |
| Atbalsta joma         | <ul> <li>Ēku energoefektivitāte, enerģētika, informācijas un<br/>komunikāciju tehnoloģijas, izglītība, komunālā saimniecība,<br/>kultūra un tūrisms, nodarbinātības un sociālie pakalpojumi,<br/>policentriska attīstība, publiskā pārvalde, transporta<br/>infrastruktūra, uzņēmējdarbības veikšana, veselības aprūpe,<br/>vides aizsardzības un risku mazināšana, zinātne un<br/>pētniecība</li> </ul> |

Tabula Nr. 1 Izklājlapas "Datu lauks" apraksts

<sup>&</sup>lt;sup>1</sup> Ja laukā "Aktivitātes kods" norādīts "TP", tas nozīmē, ka tā ir tehniskās palīdzības aktivitāte.

<sup>&</sup>lt;sup>2</sup> Ja laukā "Pašvaldība" norādīts "#N/A", tas nozīmē, ka ES SF KF VIS nav ievadīta pašvaldība, kurā projekts īstenots (pārsvarā tie ir projekti ar nacionāla līmeņa ietekmi).

<sup>&</sup>lt;sup>3</sup> Ja laukā "Reģions" norādīts "Latvija", tas nozīmē, ka projekts īstenots visos reģionos vai arī tā ietekme attiecināma uz visu valsti, nacionālā līmenī.

| Izvēles lauks                | Izvēles lauka apraksts                                             |
|------------------------------|--------------------------------------------------------------------|
| Finansējuma avots            | • ERAF;                                                            |
|                              | • ESF;                                                             |
|                              | • KF;                                                              |
|                              | <ul> <li>Nacionālais privātais finansējums;</li> </ul>             |
|                              | <ul> <li>Valsts budžeta dotācija pašvaldībām;</li> </ul>           |
|                              | <ul> <li>Attiecināmais cits publiskais finansējums;</li> </ul>     |
|                              | <ul> <li>Attiecināmais pašvaldības budžeta finansējums;</li> </ul> |
|                              | <ul> <li>Attiecināmais valsts budžeta finansējums</li> </ul>       |
| Maksājuma veikšanas gads     | • 2007. – 2013.gads                                                |
| Izmaksātais finansējums, LVL | • Projektu īstenotājiem izmaksātais finansējums, latos             |

# Izklājlapa "Datu analīze"

Izklājlapā "*Datu analīze*" lietotājam tiek attēlota informācija pēc lietotāja izvēles pa analīzes tipiem un griezumiem, kas tiek pārnesti no izklājlapas "*Datu lauks*". Lietotājs sev vajadzīgās darbības var veikt ar jebkuru no izklājlapā "*Datu lauks*" esošajiem datu griezumiem. Izklājlapas "1" un "2" atspoguļo analītiskā rīka sniegtās iespējas, papildinot izklājlapu "*Datu analīze*" (skat. Pielikumu Nr.3).

# Izklājlapa "Karte"

Karte jāveido, izpildot sekojošas darbības noteiktā secībā (skat. Pielikumu Nr.4):

# 1. Rādītāji:

- a) Izvēlieties rādītāju, kura dati ir pieejami pašvaldību dalījumā. Tas var būt jebkāds rādītājs. Ievietojiet tā skaitliskās vērtības kolonnā "*Rādītājs*", pārliecinieties, ka tās atbilst attiecīgajai pašvaldībai kolonnā "*Teritorija*".
- b) Parasti lietotājam dati nebūs pieejami tādā teritoriālā dalījumā, ka teritorijas ir sakārtotas pēc alfabēta vai ka atsevišķi ir izdalītas republikas pilsētas. Skaidrojam, ka, ja lietotājs kādā datu avotā ir atradis sev interesējošus datus pašvaldību dalījumā, tad visticamāk pašvaldības un līdz ar to dati nebūs alfabētiskā secībā sakārtoti kolonnā, vai nebūs tā, ka sākumā uzskaitītas visas republikas pilsētas un tad seko novadi. Pašvaldību secība var būt dažāda, tāpēc jāņem vērā nosacījumi, kas uzskaitīti zemāk. Tādā gadījumā Jūs varat uzreiz iekopēt savus datus kolonnā "*Teritorija*" un "*Rādītājs*". Jāņem vērā šādi nosacījumi:
  - Kolonnā "*Teritorija*" jābūt pilnam pašvaldības nosaukumam, novada gadījumā, piemēram, "*Carnikavas novads*".

- Nav nozīmes, kādā kārtībā ir sakārtotas teritorijas (piemēram, pēc alfabēta) vai rādītāji (piemēram, augošā vai dilstošā secībā), tāpat nav nozīmes, kāds ir fonta lielums, noformējums.
- c) Leģenda:
  - Pievienotā rādītāja dati sadalīti piecās grupās tādā veidā, ka katrā grupās ietilpst 20% pašvaldību. Tas ir izplatīts veids kartogrāfijā, lai attēlotu datus.
  - Leģenda nomainīsies automātiski katru reizi, kad Jūs pievienosiet jaunu rādītāju.

#### 2. Krāsojuma izveidošana kartē

- a) Izvēlieties kādu no piedāvātajām krāsu gammām un iekopējiet šūnās Y2:Y6
- b) Jūs varat veidot arī savu individuālo krāsu paleti šādā gadījumā aktivizējiet kādu (var arī vairākas vienlaicīgi) no šūnām apgabalā Y2:Y6 un izveidojat krāsu manuāli. Taču jāņem vērā, ka kods neatpazīs krāsu, ja Jūs to veidosiet *Pattern* stilā, piem., krāsa kombinācijā ar dažādiem rakstiem svītras, rūtiņas, u.tml.
- c) Pašvaldībai var nomainīt krāsu manuāli arī kartē, ja ir šāda nepieciešamība, aktivizējot attiecīgo teritoriju kartē un izmantojiet *Excel Fill* funkciju.
- d) Ja pēc krāsojuma izveidošanas uz kartes, teritorijas robežas ir mazliet izmainītas vai novirzījušās, tad pamainiet *Excel* skata *Zoom* līmeni uz priekšu un atpakaļ (izklājlapas labajā stūrī apakšā), un šis defekts tiks novērsts.
- **3.** Kartes kopēšana, izmantošana prezentācijā vai *MS Office Word* failā. Nepieciešams izpildīt sekojošas darbības noteiktā secībā:
  - a) Izvēlaties Home -> Find&Select -> Go To Special -> Objects;
  - b) Turot nospiestu taustiņu Ctrl, deaktivizējiet visus objektus ārpus kartes;
  - c) Nospiediet peles labo taustiņu uz kartes un izvēlieties *Group* funkciju, un sagrupējiet teritorijas. Tādā veidā karte būs kā viens vesels objekts;
  - d) Nokopējiet karti un pavairojiet to prezentācijā vai MS Office Word failā;
  - e) Pēc sagrupēšanas Jūs to varēsiet brīvi pārvietot, mainīt izmēru, u.tml.;
  - f) Lai uzsāktu rīka atkal izmantošanu Excel, atgrupējiet teritorijas kartē.

# Izklājlapa "Statistika"

Šajā izklājlapā apkopoti dati no vairākiem statistikas avotiem - Pilsonības un migrācijas lietu pārvalde (turpmāk – PMLP), Centrālā statistikas pārvalde (turpmāk – CSP), Valsts kase (turpmāk – VK), Iekšlietu ministrija (turpmāk – IeM) un Nodarbinātības valsts aģentūra (turpmāk – NVA). Izklājlapā esošie dati apkopoti uz 2013.gada 5.augustu un tie aptver dažādus laika periodus - no 2008.gada līdz 2013.gadam (piemēram, patstāvīgo iedzīvotāju skaita izmaiņas), par 2011.gadu (piemēram, strādājošo skaits pamatdarbā sabiedriskajā sektorā, % no kopskaita), par 2012.gadu (piemēram, iedzīvotāju blīvums) un visbeidzot apkopoti dati uz 2013.gada 1.janvāri (piemēram, iedzīvotāju skaits, demogrāfiskās slodzes līmenis). Tiek plānots, ka statistikas dati analītiskajā rīkā tiks atjaunoti ne biežāk kā reizi gadā, pēc attiecīgo iestāžu (PMPL, CSP, VK, IeM un NVA) datu

apkopšanas un publicēšanas (gada sākumā). Izklājlapas tabulā esošos datus var attēlot izklājlapā *"Karte"*, izmantojot funkciju *"Statistikas dati"* (skat. Attēlu nr. 2). Datus iespējams aktualizēt, tos iekopējot attiecīgajā ailē (skat. Pielikumu Nr.5).

#### Attēls Nr.2. Rādītāju izvēle

| Teritorija         | Rādītājs | Leģenda           | Statistikas dati                                  |
|--------------------|----------|-------------------|---------------------------------------------------|
| Aglonas novads     | 147      | Līdz - 184,7      |                                                   |
| Aizkraukles novads | 351      | 184,7 - 219,322   | Iedzīvotāju ienākuma nodokļa lielums uz 1 iedz. 💌 |
| Aizputes novads    | 214      | 219,322 - 249,116 |                                                   |
| Aknīstes novads    | 216      | 249,116 - 319,256 |                                                   |
| Alojas novads      | 127      | 319,256 +         |                                                   |

# Tabula Nr. 2 "Statistika" izklājlapa

| Izklājlapas saturs                                                                                                    | Datu avots                                                                                                    |
|----------------------------------------------------------------------------------------------------|----------------------------------------------------------------------------------------------------|
| 1. Iedzīvotāju skaits                                                                                                    | 1. PMLP, tīmekļa vietne <u>www.pmlp.gov.lv</u> ;                                                                                                    |
| <ol> <li>Teritorijas platība km<sup>2</sup></li> </ol>                                                                                                    | 2. CSP, tīmekļa vietne <u>www.csb.gov.lv</u> ;                                                                                                    |
| <ol> <li>Pilsētu skaits</li> <li>Pagastu skaits</li> <li>Iedzīvotāju blīvums</li> </ol>                                                                                                    | <ol> <li>Administratīvo teritoriju un apdzīvoto vietu<br/>likums;</li> <li>Administratīvo teritoriju un apdzīvoto vietu</li> </ol>                                                                                                    |
| <ol> <li>Pastāvīgo iedzīvotāju skaita izmaiņas</li> <li>Demogrāfiskās slodzes līmenis</li> <li>Iedzīvotāju ienākuma nodokļa lielums uz 1 iedz.</li> <li>Ekonomiski aktīvo individuālo komersantu un<br/>komercsabiedrību skaits uz 1000 iedz.</li> <li>Strādājošo skaits pamatdarbā sabiedriskajā<br/>sektorā, % no kopskaita</li> <li>Aizņemtās darba vietas vidēji gadā (darba vietu<br/>skaits bez brīvajām darba vietām)</li> <li>Strādājošo mēneša vidējā darba samaksa LVL,<br/>neto</li> <li>Bezdarba līmenis, %</li> <li>Noziedzīgo nodarījumu skaits uz 1000 iedz.</li> <li>Iedzīvotāju īpatsvars ar augstāko izglītību (15 +<br/>vecuma grupā), %</li> </ol> | <ul> <li>likums;</li> <li>5. PMLP, tīmekļa vietne <u>www.pmlp.gov.lv</u>; CSP, tīmekļa vietne <u>www.csb.gov.lv</u>;</li> <li>6. PMLP, tīmekļa vietne <u>www.pmlp.gov.lv</u>;</li> <li>7. PMLP, tīmekļa vietne <u>www.pmlp.gov.lv</u>;</li> <li>8. PMLP, tīmekļa vietne <u>www.pmlp.gov.lv</u>; Valsts kase, tīmekļa vietne <u>www.kase.gov.lv</u>;</li> <li>9. PMLP, tīmekļa vietne <u>www.csb.gov.lv</u>;</li> <li>10. CSP, tīmekļa vietne <u>www.csb.gov.lv</u>;</li> <li>11. CSP, tīmekļa vietne <u>www.csb.gov.lv</u>;</li> <li>12. CSP, tīmekļa vietne <u>www.csb.gov.lv</u>;</li> <li>13. PMLP, tīmekļa vietne <u>www.nva.gov.lv</u>;</li> <li>14. PMLP, tīmekļa vietne <u>www.iem.gov.lv</u>;</li> </ul> |
|                                                                                                    | 15. CSP, tīmekļa vietne <u>www.csb.gov.lv</u>                                                                                                    |

# Pielikumi

# Pielikums Nr. 1 Izklājlapa "Datu lauks"

|    | 9.6.                  | ÷                   |                            |                                |                                |                       | Riks - M  | icrosoft Excel      |                       |                      |                             |                                 |
|----|-----------------------|---------------------|----------------------------|--------------------------------|--------------------------------|-----------------------|-----------|---------------------|-----------------------|----------------------|-----------------------------|---------------------------------|
| F  | ile Home              | Insert              | Page Layout Formulas       | Data Review View               |                                |                       |           |                     |                       |                      |                             |                                 |
| Ę  | Cut                   | Calib               | ri • 11 • A* *             |                                | t General -                    |                       | Aktivitāt | e Norma             | I 2 Normal 2 2        | Normal 3 No          | ormal 3 2                   | <b>I</b>                        |
| Pa | ste 🛷 Format P        | ainter              | I U - 🛛 - 🖄 - 🗛 -          | 📰 📰 📰 🖆 🚰 Merge &              | Center * 💥 * % * 💑             | Formatting * as Table | Normal    | 4 Normal            | 4 2 Note 2            | Pasākums Pe          | rcent 2 🤿                   | Insert Delete Format            |
|    | Clipboard             | 150                 | Font                       | a Alignment                    | Fa Number Fa                   | d                     |           |                     | Styles                |                      |                             | Cells                           |
| ĵ. | Q3                    | + (**               | fx                         |                                |                                |                       |           |                     |                       |                      |                             |                                 |
| A  | A                     | В                   | С                          | D                              | E                              | F                     | G         | Н                   | 1                     | J                    | К                           | L                               |
| 1  | Darbības<br>programma | Aktivitātes<br>kods | Aktivitātes nosaukums      | Projekta kods                  | Projekta nosaukums             | Pašvaldība            | Reģions   | letekmes<br>līmenis | Atbalsta joma         | Finansējuma<br>avots | Maksājuma<br>veikšanas gads | Izmaksātais<br>finansējums, LVL |
| 2  | 1DP                   | 1.1.1.2.            | Cilvēkresursu piesaiste zi | 1DP/1.1.1.2.0/09/APIA/VIAA/152 | Starpdisciplinārās zinātniskās | Daugavpils            | Latvija   | Nacionāls           | Zinātne un pētniecība | ESF                  | 2009                        | 122400                          |
| 3  | 1DP                   | 1.1.1.2.            | Cilvēkresursu piesaiste zi | 1DP/1.1.1.2.0/09/APIA/VIAA/152 | Starpdisciplinārās zinātniskās | Daugavpils            | Latvija   | Nacionāls           | Zinātne un pētniecība | ESF                  | 2010                        | 134523,69                       |
| 4  | 1DP                   | 1.1.1.2.            | Cilvēkresursu piesaiste zi | 1DP/1.1.1.2.0/09/APIA/VIAA/152 | Starpdisciplinārās zinātniskās | Daugavpils            | Latvija   | Nacionāls           | Zinātne un pētniecība | ESF                  | 2011                        | 209876,72                       |
| 5  | 1DP                   | 1.1.1.2.            | Cilvēkresursu piesaiste zi | 1DP/1.1.1.2.0/09/APIA/VIAA/152 | Starpdisciplinārās zinātniskās | Daugavpils            | Latvija   | Nacionāls           | Zinātne un pētniecība | ESF                  | 2012                        | 79 808,10                       |
| 6  | 1DP                   | 1.1.1.2.            | Cilvēkresursu piesaiste zi | 1DP/1.1.1.2.0/09/APIA/VIAA/152 | Starpdisciplinārās zinātniskās | Daugavpils            | Latvija   | Nacionāls           | Zinātne un pētniecība | ESF                  | 2013                        | 45781,61                        |
| 7  | 1DP                   | 1.1.1.2.            | Cilvēkresursu piesaiste zi | 1DP/1.1.1.2.0/09/APIA/VIAA/152 | Starpdisciplinārās zinātniskās | Daugavpils            | Latvija   | Nacionāls           | Zinātne un pētniecība | Attiecināmais vals   | 2009                        | 21600                           |
| 8  | 1DP                   | 1.1.1.2.            | Cilvēkresursu piesaiste zi | 1DP/1.1.1.2.0/09/APIA/VIAA/152 | Starpdisciplinārās zinātniskās | Daugavpils            | Latvija   | Nacionāls           | Zinātne un pētniecība | Attiecināmais vals   | 2010                        | 23739,5                         |
| 9  | 1DP                   | 1.1.1.2.            | Cilvēkresursu piesaiste zi | 1DP/1.1.1.2.0/09/APIA/VIAA/152 | Starpdisciplinārās zinātniskās | Daugavpils            | Latvija   | Nacionāls           | Zinātne un pētniecība | Attiecināmais vals   | 2011                        | 37037,09                        |
| 10 | 1DP                   | 1.1.1.2.            | Cilvēkresursu piesaiste zi | 1DP/1.1.1.2.0/09/APIA/VIAA/152 | Starpdisciplinārās zinātniskās | Daugavpils            | Latvija   | Nacionāls           | Zinātne un pētniecība | Attiecināmais vals   | 2012                        | 14 083,80                       |
| 11 | 1DP                   | 1.1.1.2.            | Cilvēkresursu piesaiste zi | 1DP/1.1.1.2.0/09/APIA/VIAA/152 | Starpdisciplinārās zinātniskās | Daugavpils            | Latvija   | Nacionāls           | Zinātne un pētniecība | Attiecināmais vals   | 2013                        | 8079,12                         |
| 12 | 1DP                   | 1.1.1.2.            | Cilvēkresursu piesaiste zi | 1DP/1.1.1.2.0/09/APIA/VIAA/152 | Starpdisciplinārās zinātniskās | Daugavpils            | Latvija   | Nacionāls           | Zinātne un pētniecība | Attiecināmais paš    | 2010                        | 0                               |
| 13 | 1DP                   | 1.1.1.2.            | Cilvēkresursu piesaiste zi | 1DP/1.1.1.2.0/09/APIA/VIAA/152 | Starpdisciplinārās zinātniskās | Daugavpils            | Latvija   | Nacionāls           | Zinātne un pētniecība | Attiecināmais paš    | 2011                        | 0                               |
| 14 | 1DP                   | 1.1.1.2.            | Cilvēkresursu piesaiste zi | 1DP/1.1.1.2.0/09/APIA/VIAA/152 | Starpdisciplinārās zinātniskās | Daugavpils            | Latvija   | Nacionāls           | Zinātne un pētniecība | Attiecināmais paš    | 2012                        | 0,00                            |
| 15 | 1DP                   | 1.1.1.2.            | Cilvēkresursu piesaiste zi | 1DP/1.1.1.2.0/09/APIA/VIAA/152 | Starpdisciplinārās zinātniskās | Daugavpils            | Latvija   | Nacionāls           | Zinātne un pētniecība | Attiecināmais paš    | 2013                        | 0                               |

| Pielikums Nr. | 2 | <b>Pivot</b> | Table | izveide |
|---------------|---|--------------|-------|---------|
|---------------|---|--------------|-------|---------|

| Image: Image: Image |                                                                    |                                           |                    |                         |                           |                                        |            |              |                                                                                                    |                                                                                    |
|----------------------------------------------------------------------------------------------------|--------------------------------------------------------------------|-------------------------------------------|--------------------|-------------------------|---------------------------|----------------------------------------|------------|--------------|----------------------------------------------------------------------------------------------------|------------------------------------------------------------------------------------|
| File                                                                                                    | Home In                                                            | sert Page                                 | Layout             | Formulas                | Data                      | Review                                 | View       | Options      | Design                                                                                                    | 23 🗟 🗆 🚷 A                                                                         |
| PivotTable                                                                                                    | Active<br>Field * *                                                | A↓ AZA<br>Z↓ Sort<br>A↓ Sort &            | Insert<br>Slicer * | Refresh Cha<br>S<br>Dat | ange Data<br>ource ▼<br>a | Clear •<br>Select •<br>Move P<br>Actic | vivotTable | Calculations | PivotC                                                                                                    | hart Field List<br>Fools * +/- Buttons<br>If Analysis * Field Headers<br>pols Show |
|                                                                                                    | A3                                                                 | • (**                                     | fx                 |                         |                           |                                        |            |              |                                                                                                    | *                                                                                  |
| 1<br>2<br>3<br>4<br>5<br>6<br>7<br>7<br>fie<br>8<br>9<br>10<br>11<br>12<br>13<br>14                                                                                                    | A B<br>PivotTab<br>o build a repor<br>elds from the F<br>Field Li: | C<br>le1<br>t, choose<br>PivotTable<br>st | D                  | E                       | F                         | G                                      |            |              | PivotTable<br>Choose fie<br>Darbib.<br>Aktiviti<br>Aktiviti<br>Projekt<br>Projekt<br>Projek<br>Projek | E Field List X                                                                     |
| 15         16         17         18         19         20         21         22         23         24         25         26         27         28                                                                                                    |                                                                    |                                           |                    |                         |                           |                                        |            |              | Drag fields<br>V Repo<br>Repo<br>Row                                                                                                    | s between areas below:<br>rt Filter Column Labels Labels Σ Values Lavout Ubdate    |
| Ready                                                                                                    | Sheet1 / [                                                         | Datu lauks 🦯                              | Datu anal          | īze <u>/1 /2</u>        |                           | 111                                    |            | <u> </u>     |                                                                                                    |                                                                                    |

# Pielikums Nr. 3 Izklājlapa "Datu analīze"

| x - 2 - 2 - 1=                  | Riks - Microsoft Excel               |            | PivotTable Tools |         |                  |                           |        |            |               | _    |                                  |
|---------------------------------|--------------------------------------|------------|------------------|---------|------------------|---------------------------|--------|------------|---------------|------|----------------------------------|
| File Home Insert Page           | e Layout Formulas Data Review        | v View O   | otions Desig     | In      |                  |                           |        |            |               |      | X 🖬 🗆 🕥 A                        |
| Cut Calibri                     | - 11 - A A = =                       | ≫r∗ ≣i Wr  | ap Text          | Number  | •                |                           |        | ø          | -             |      | Σ AutoSum * 🦅 តិ                 |
| Paste Format Painter B I        | U *   🖽 *   🌺 * 📥 * 📄 🚍 🚍            | 律律 🔤 Me    | rge & Center 🔻   | 9 • % • | 00. 0.<br>0. 00. | Conditional<br>Formatting | Format | Cell       | Insert Delete | Form | at Sort & Find &                 |
| Clipboard                       | Font Ta                              | Alignment  | 15               | Number  | 15               |                           | Styles |            | Cells         |      | Editing                          |
| B6 - fr (All)                   |                                      |            |                  |         |                  |                           |        |            |               |      | ~                                |
| A                               | В                                    | С          | D                | E       | F                | G                         | Н      | 1          | J             |      | PivotTable Field List 🗢 🗙        |
| 1                               |                                      |            |                  |         |                  |                           |        |            |               |      | (B)                              |
| 2 Darbības programma            | (All)                                | <b>v</b>   |                  |         |                  |                           |        |            |               |      | Choose fields to add to report:  |
| 3 Aktivitātes kods              | (All)                                | -          |                  |         |                  |                           |        |            |               |      | 🕼 Darbības programma             |
| 4 Aktivitātes nosaukums         | (All)                                | -          |                  |         |                  |                           |        |            |               |      | ✓ Aktivitātes kods               |
| 5 Projekta kods                 | (All)                                | -          |                  |         |                  |                           |        |            |               |      | Aktivitates nosaukums            |
| 6 Projekta nosaukums            | (All)                                | <b>•</b>   |                  |         |                  |                           |        |            |               |      | Projekta posaukums               |
| 7 Pašvaldība                    | (Multiple Items)                     | <b>.</b> T |                  |         |                  |                           |        |            |               |      | V Pašvaldība V                   |
| 8 letekmes līmenis              | (All)                                | <b>•</b>   |                  |         |                  |                           |        |            |               |      | Reģions Y                        |
| 9 Joma                          | (All)                                | -          |                  |         |                  |                           |        |            |               |      | 🔽 Ietekmes limenis               |
| 10 Finansējuma avots            | (All)                                |            |                  |         |                  |                           |        |            |               |      | 🔽 Joma                           |
| 11 Maksājuma veikšanas gads     | (All)                                | -          |                  |         |                  |                           |        |            |               |      | 🔽 Finansējuma avots              |
| 12 Izmaksātais finansējums, LVL | (All)                                | -          |                  |         |                  |                           |        |            |               |      | V Maksājuma veikšanas gads       |
| 13                              |                                      |            |                  |         |                  |                           |        |            |               | _    | 🛛 Izmaksātais finansējums, LVL   |
| 14 Row Labels                   | 🛚 Sum of Izmaksātais finansējums, L\ | /L         |                  |         | т                | otal                      |        |            |               |      |                                  |
| 15 Kurzemes plānošanas reģions  | 283 456 218                          | ,95        | -                |         | 1.               | Utai                      |        |            |               |      |                                  |
| 16 Latgales plānošanas reģions  | 235 488 715                          | ,22        | -                | -       |                  |                           |        |            |               |      |                                  |
| 17 Rīgas plānošans reģions      | 427 358 218                          | ,68        |                  |         |                  |                           | 🖬 Kura | emes pla   | ānošanas      |      | Drag fields between areas below: |
| 18 Vidzemes plānošanas reģions  | 190 494 853                          | ,15        |                  |         |                  |                           | reģi   | ons        |               |      | Report Filter 🗰 Column Labels    |
| 19 Zemgales plānošanas reģions  | 197 563 197                          | ,44        |                  |         |                  |                           | 📔 Latg | ales plān  | ošanas        | -    | Darbības 🔻 🔺                     |
| 20 Grand Total                  | 1 334 361 203                        | ,44        |                  |         |                  |                           | reģi   | ons        |               | -    | Aktivitāte 🔻 😑                   |
| 21                              |                                      |            |                  |         | /                |                           | 🖬 Rīga | is plānoši | ans reģions   | -    | Aktivitāte 👻                     |
| 22                              |                                      |            |                  |         |                  |                           |        |            |               |      | Projekta k 🔻                     |
| 23                              |                                      |            |                  |         |                  |                           | Vidz   | emes plā   | anošanas      |      | Projekta n                       |
| 24                              |                                      |            |                  |         |                  |                           | regi   | ons        |               |      | RowLabels Σ Values               |
| 25                              |                                      |            |                  |         |                  |                           | Ze m   | gales plā  | inošanas      |      | Reģions X Sum of Izmak X         |
| 20                              |                                      |            |                  |         | /                |                           | regi   | ons        |               | 4    | Control American                 |
| 2/                              |                                      |            |                  |         |                  |                           |        |            |               | -    |                                  |
| 28                              |                                      |            |                  |         |                  |                           |        |            |               | -    |                                  |
| 25                              |                                      |            |                  |         |                  |                           |        |            |               | +1   |                                  |
| 30                              |                                      |            |                  |         |                  |                           |        |            |               |      |                                  |
| 31                              | liza /1 /2 /Karta / Statistika /03   |            |                  |         |                  |                           |        |            | -             | -    | Defer Layout Update     Update   |
| Ready Ready                     |                                      |            |                  |         |                  |                           |        | _          |               |      |                                  |
|                                 |                                      |            |                  |         |                  |                           |        |            |               | 10   |                                  |

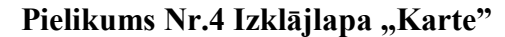

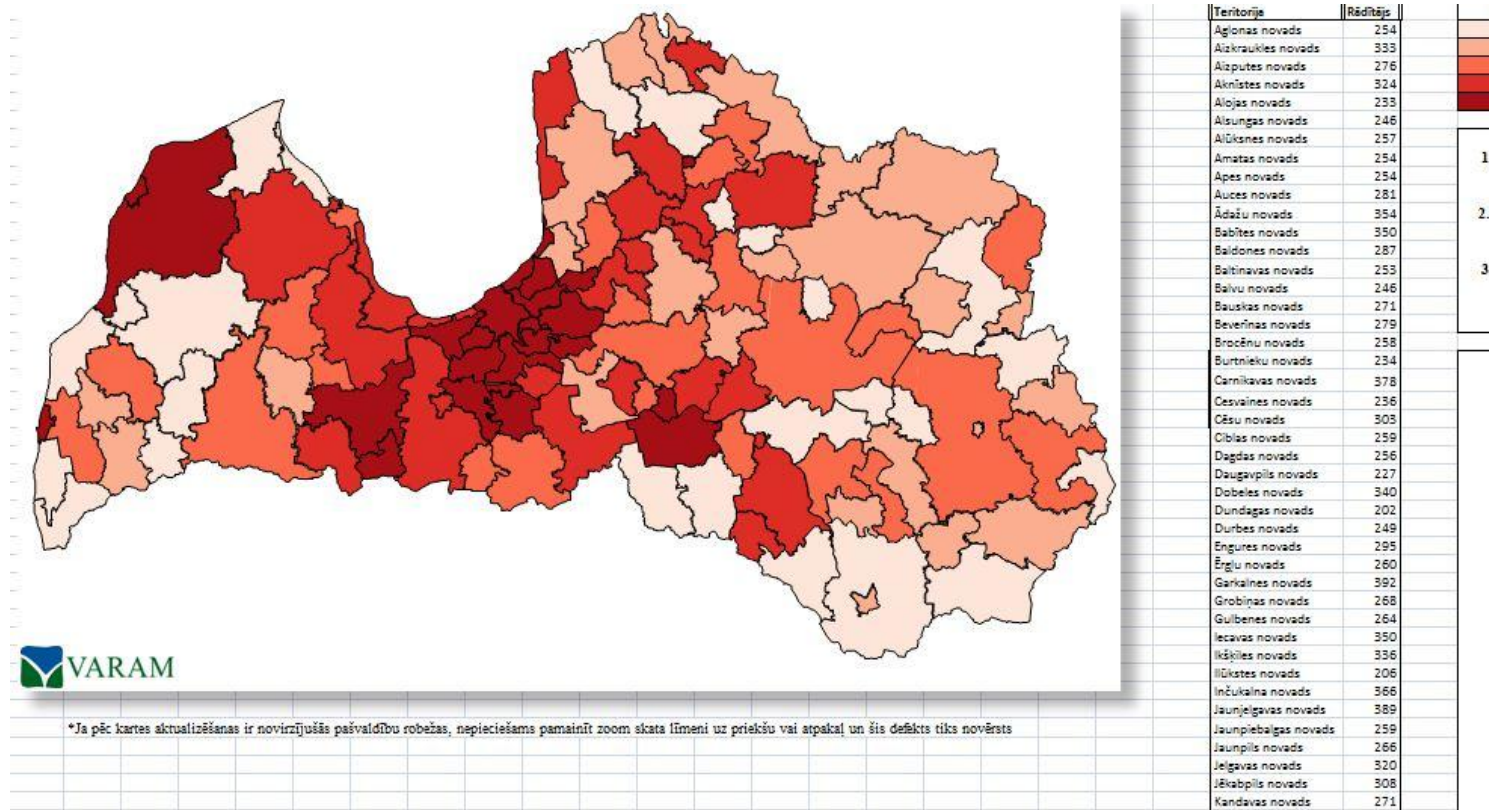

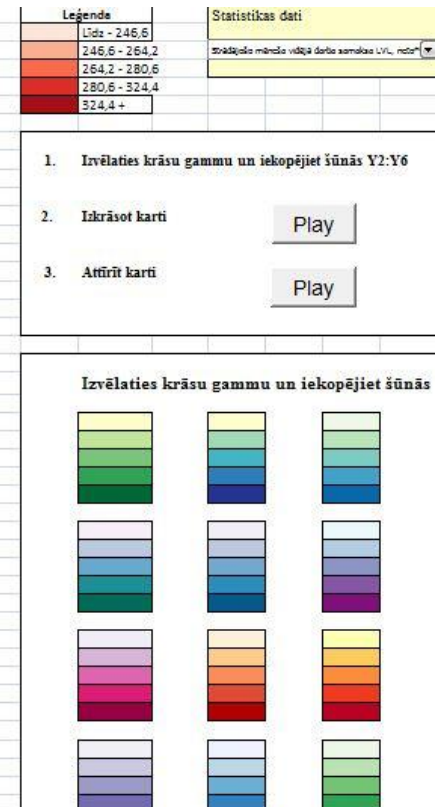

| 6  |                    |                                                          |                            |                                           |                                                                                                    | Analitiskais                | _riks_VARAM -                                        | Microsoft Exc                             | el                                                          |                                                                               |                                                                                        |                                                                                             |                                                                      |                                  |
|----|--------------------|----------------------------------------------------------|----------------------------|-------------------------------------------|----------------------------------------------------------------------------------------------------|-----------------------------|------------------------------------------------------|-------------------------------------------|-------------------------------------------------------------|-------------------------------------------------------------------------------|----------------------------------------------------------------------------------------|---------------------------------------------------------------------------------------------|----------------------------------------------------------------------|----------------------------------|
| C  | Home Insert Pa     | ge Layout 🛛 f                                            | Formulas D                 | Data Reviev                               | v View                                                                                                    | Add-Ins A                   | crobat                                               |                                           |                                                             |                                                                               |                                                                                        |                                                                                             |                                                                      |                                  |
| Pi |                    | ri • 1:<br><i>I</i> <u>U</u> • [<br>Font<br><i>f</i> par |                            |                                           | Source of the second second se | Wrap Text<br>Merge & Center | General                                              | • (*.0 .00)<br>.00 .00<br>nber ि          | Conditional<br>Formatting *                                 | Format Cell<br>as Table + Styles<br>Styles                                    | Insert Do                                                                              | elete Format                                                                                | ∑ AutoSum ▼<br>↓ Fill ▼<br>∠ Clear ▼<br>Edi                          | Sort & Find &<br>Filter * Select |
| -  |                    | ,/≆ ∩d0                                                  | aitajs                     | 2                                         | 2                                                                                                    | 2                           | 0                                                    |                                           | 4                                                           |                                                                               |                                                                                        | ï                                                                                           |                                                                      | N.                               |
|    | A<br>Rādītājs      | B<br>Iedzīvotāju<br>Skaits                               | Teritorijas<br>platība km² | Pilsētu skaits                            | E<br>Pagastu<br>skaits                                                                                                    | r<br>Iedzīvotāju<br>blīvums | G<br>Pastāvīgo<br>iedzīvotāju<br>skaita<br>izmaiņas* | H<br>Demogrāfisk<br>ās slodzes<br>līmenis | ledzīvotāju<br>ienākuma<br>nodokļa<br>lielums uz 1<br>iedz. | J<br>Ekonomiski<br>aktīvo<br>Individ.un<br>komerc.<br>skaits uz 1000<br>iedz. | K<br>Strādājošo<br>skaits<br>pamatdarbā<br>sabiedriskajā<br>sektorā, % no<br>kopskaita | Aizņemtās<br>darba vietas<br>vidēji gadā<br>(darba vietu<br>skaits bez<br>brīvajām<br>darba | M<br>Strādājošo<br>mēneša<br>vidējā darba<br>samaksa LVL,<br>neto*** | N<br>Bezdarba<br>Iīmenis,%       |
| 1  | Gads; datu avots   | 01.01.2013.<br>(PMLP)                                    | CSP                        | Adm.teritoriju<br>un apdz.vietu<br>likums | Adm.teritoriju<br>un apdz.vietu<br>likums                                                                                                    | 2012.g. (PMLP;<br>CSP)      | 20132008.<br>(PMLP)                                  | 01.01.2013.<br>(PMLP)                     | 2012.g. (PMLP;<br>Valsts kase)                              | 2011.g. (PMLP;<br>CSP)                                                        | 2011.g. (CSP)                                                                          | vietām)**<br>2012.g. (CSP)                                                                  | 2012.g. (CSP)                                                        | 01.01.2013.<br>(PMLP; NVA)       |
| 3  | Aglonas novads     | 4194                                                     | 393                        | 0                                         | 4                                                                                                    | 10,67                       | -9,81                                                | 548,17                                    | 146,9                                                       | 6,96                                                                          | 83,9                                                                                   | 566                                                                                         | 254                                                                  | 18,0                             |
| 4  | Aizkraukles novads | 9505                                                     | 102                        | 1                                         | 1                                                                                                    | 93,19                       | -6,07                                                | 484,92                                    | 350,98                                                      | 30,12                                                                         | 37,8                                                                                   | 1793                                                                                        | 333                                                                  | 8,5                              |
| 5  | Aizputes novads    | 10025                                                    | 640                        | 1                                         | 5                                                                                                    | 15,66                       | -6,15                                                | 593,04                                    | 214,42                                                      | 15,91                                                                         | 41,5                                                                                   | 1173                                                                                        | 276                                                                  | 8,8                              |
| 6  | Aknīstes novads    | 3084                                                     | 285                        | 1                                         | 3                                                                                                    | 10,82                       | -8                                                   | 475,6                                     | 216,17                                                      | 13,8                                                                          | 61,1                                                                                   | 634                                                                                         | 324                                                                  | 10,1                             |
| 7  | Alojas novads      | 5799                                                     | 631                        | 2                                         | 4                                                                                                    | 9,19                        | -7,59                                                | 528,87                                    | 126,52                                                      | 16,12                                                                         | 45,2                                                                                   | 456                                                                                         | 233                                                                  | 7,4                              |
| 8  | Alsungas novads    | 1602                                                     | 191                        | 0                                         | 0                                                                                                    | 8,39                        | -8,4                                                 | 519,92                                    | 214,32                                                      | 17,84                                                                         | 71                                                                                     | 133                                                                                         | 246                                                                  | 9,9                              |
| 9  | Alūksnes novads    | 18501                                                    | 1698                       | 1                                         | 15                                                                                                    | 10,9                        | -6,23                                                | 520,21                                    | 207                                                         | 16,43                                                                         | 44,4                                                                                   | 2077                                                                                        | 257                                                                  | 12,2                             |
| 10 | Amatas novads      | 6246                                                     | 745                        | 0                                         | 5                                                                                                    | 8,38                        | -3,43                                                | 523,79                                    | 230,79                                                      | 20,72                                                                         | 29                                                                                     | 642                                                                                         | 254                                                                  | 6,8                              |
| 11 | Apes novads        | 4101                                                     | 545                        | 1                                         | 4                                                                                                    | 7,52                        | -7,97                                                | 531,94                                    | 174,88                                                      | 11,02                                                                         | 52,9                                                                                   | 506                                                                                         | 254                                                                  | 7,1                              |
| 12 | Auces novads       | 8197                                                     | 517                        | 1                                         | 6                                                                                                    | 15,85                       | -7,88                                                | 548,06                                    | 209,9                                                       | 11,06                                                                         | 45,1                                                                                   | 1127                                                                                        | 281                                                                  | 9,4                              |
| 13 | Adazu novads       | 10263                                                    | 163                        | 0                                         | 0                                                                                                    | 62,96                       | 16,2                                                 | 500,44                                    | 457,76                                                      | 41                                                                            | 57,9                                                                                   | 1157                                                                                        | 354                                                                  | 3,2                              |
| 14 | Babites novads     | 9/82                                                     | 243                        | 0                                         | 2                                                                                                    | 40,26                       | 15,2                                                 | 523,44                                    | 4/5,84                                                      | 51,11                                                                         | 12,9                                                                                   | 1/20                                                                                        | 350                                                                  | 3,0                              |
| 15 | Baltinavas povads  | 1288                                                     | 1/9                        | 1                                         | 1                                                                                                    | 51,85                       | -10.68                                               | 5/0 0/                                    | 160 24                                                      | 26,59                                                                         | 43,3                                                                                   | 384                                                                                         | 287                                                                  | 2,9                              |
| 17 | Balvu novads       | 14072                                                    | 10/                        | 1                                         | 10                                                                                                    | 14.33                       | -10,08                                               | 517 38                                    | 200.66                                                      | 14 51                                                                         | 57.9                                                                                   | 1350                                                                                        | 255                                                                  | 15.2                             |
| 18 | Bauskas novads     | 26841                                                    | 786                        | 1                                         | 8                                                                                                    | 34,15                       | -6,14                                                | 501,59                                    | 243,14                                                      | 19,37                                                                         | 38,5                                                                                   | 3048                                                                                        | 271                                                                  | 7,5                              |

# Pielikums Nr. 5 Izklājlapa "Statistika"